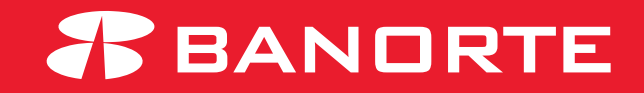

# MANUAL PARA ASIGNAR PERMISOS A USUARIOS

Asignar permisos a usuarios

# Índice.

- 1. Otorgar permisos a usuarios Por Usuario
- 2. Otorgar permisos a usuarios Por Permiso
- 3. Otorgar permisos a usuarios Asignar todos los permisos
- 4. Otorgar permisos a usuarios Tipo de Autorización
- 5. Otorgar permisos a usuarios Tipo de Autorización / Simple con límite
- 6. Otorgar permisos a usuarios Tipo de Autorización/Simple Excepción al límite
- 7. Otorgar permisos a usuarios Tipo de Autorización/ Avanzada (por nivel)

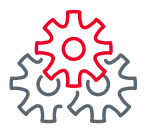

Iniciar sesión con el token administrador e ingresar al modulo administrador – Otorgar permisos a usuarios Para mayor seguridad de su banca puede asignar uno o mas usuarios administradores para ejecutar las operaciones.

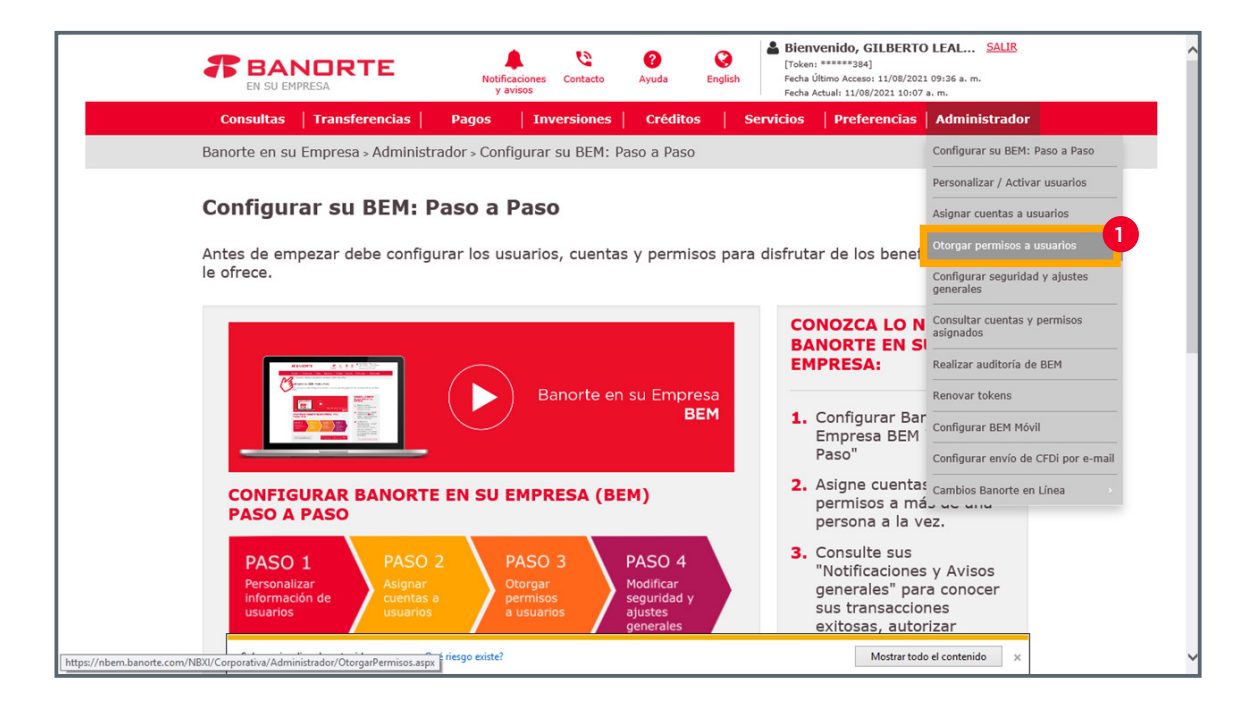

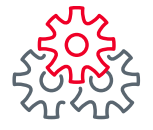

- 2 En la opción otorgar por: seleccionar la opción "Usuario".
  - Elegir de la lista al usuario al cual se le van a otorgar los permisos.
  - Seleccionar el modulo del permiso que se va a asignar.
  - Podrá otorgar permiso de acuerdo a lo siguiente:
    - 1. Por Usuario.
    - 2. Por Permiso.
    - 3. Asignar todos los permisos.

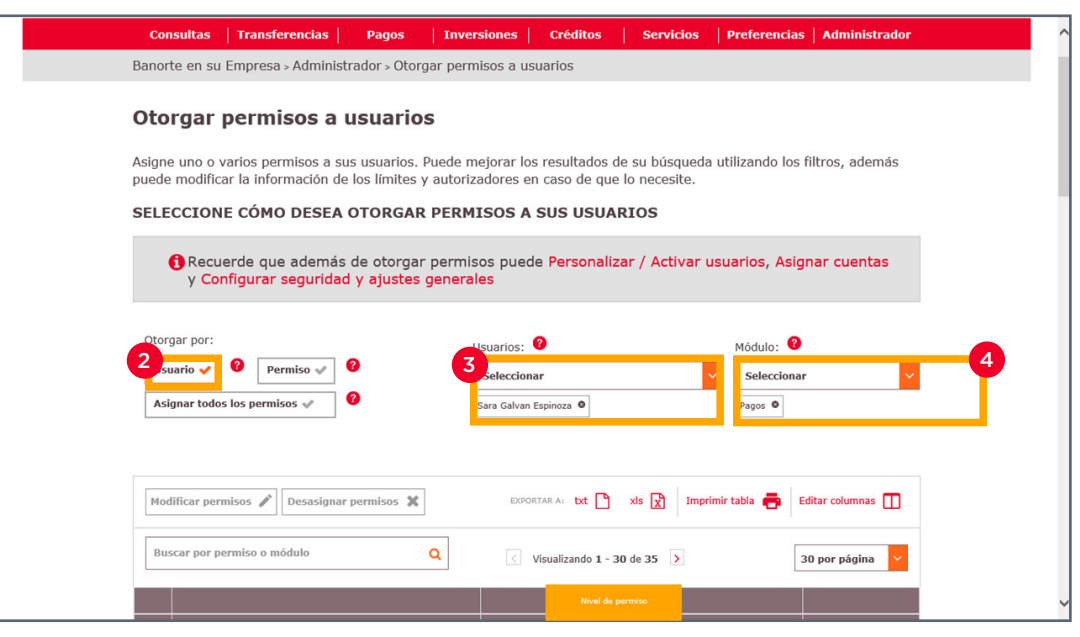

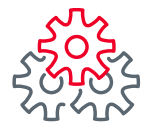

5

#### 1. Otorgar permisos a usuarios - Por Usuario

- Seleccione la casilla del lado izquierdo de la palabra "PERMISO" para asignar todos los permisos del modulo elegido o bien seleccione el permiso en especifico que se requiere asignar.
- 6 Seleccionar el botón "Modificar permisos".

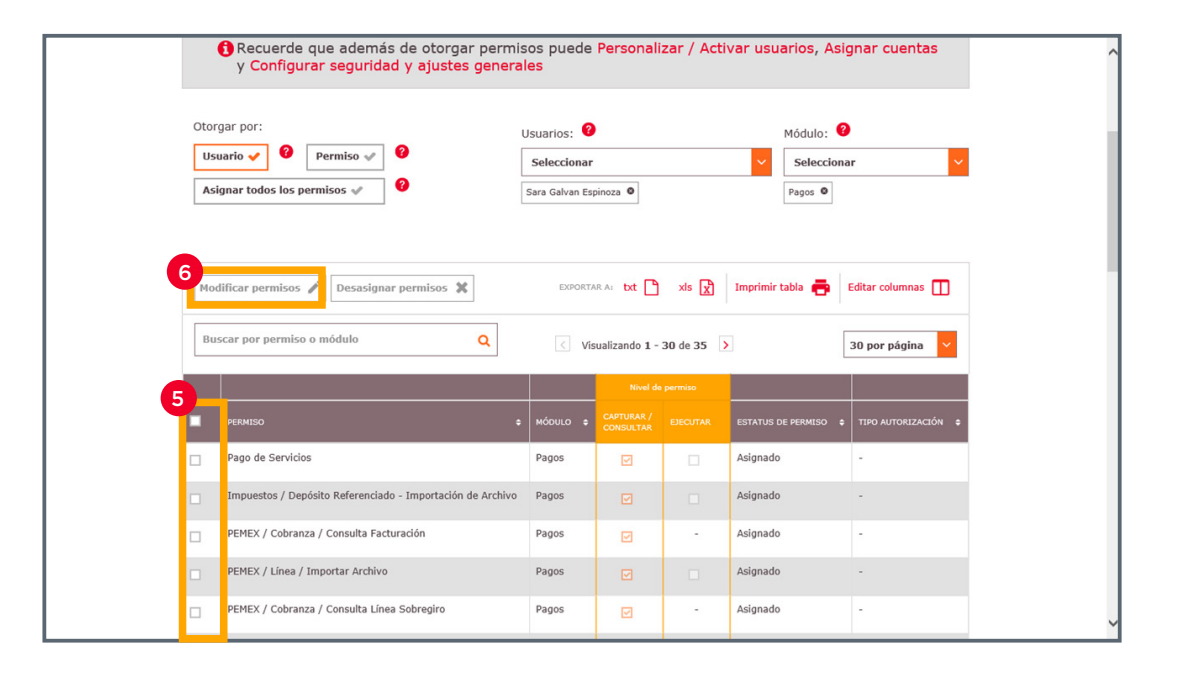

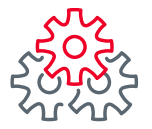

7

#### 1. Otorgar permisos a usuarios - Por Usuario

Seleccione la casilla del lado izquierdo de la palabra "**PERMISO**" para modificar todos los permisos del modulo elegido o bien seleccione el permiso en especifico que se requiere asignar.

8 Elija la casilla Capturar / Consultar y/o Ejecutar.

9 Dar clic en **"Guardar".** 

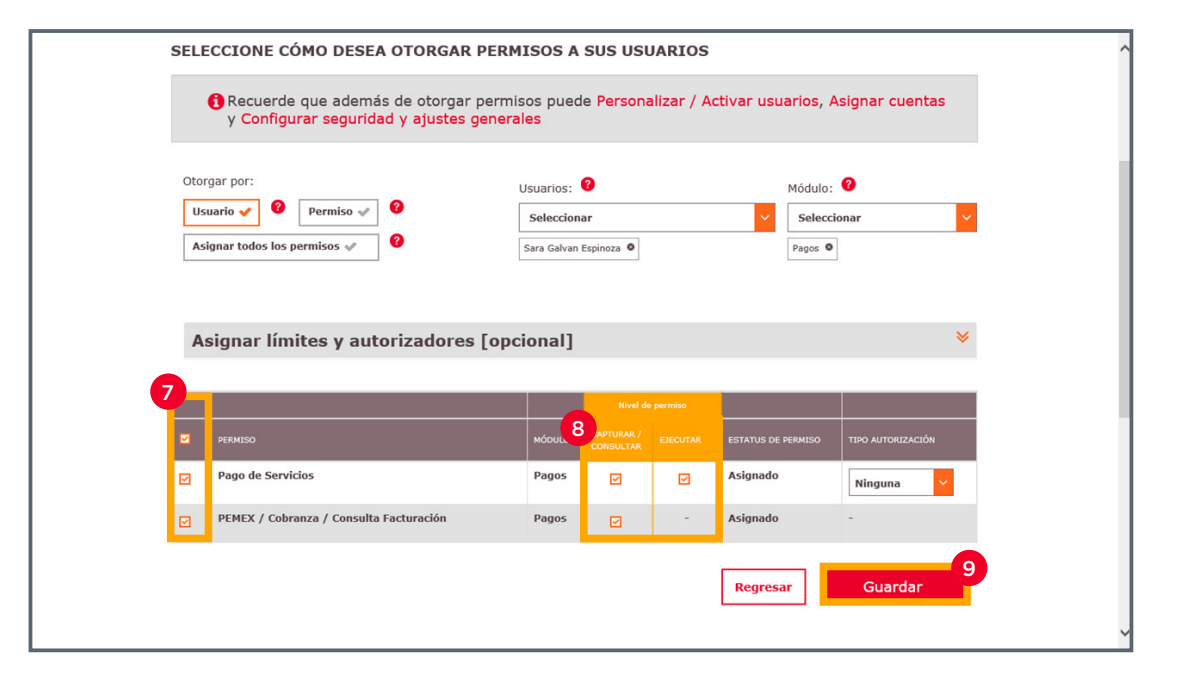

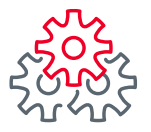

# **1. Otorgar permisos a usuarios** – Por Usuario

10 Capturar usuario, contraseña y token y dar clic en Guardar.

| OLOQUE SU USU   | ARIO, CONTRASEÑA Y TOKEN     |                  |
|-----------------|------------------------------|------------------|
| 1 Administrador | Nombre: GILBERTO LEAL FLORES | *                |
| Usuario: 0      | Contraseña y token: 0        |                  |
| •••••           | •••••                        |                  |
|                 |                              | Regresar Guardar |
|                 |                              | Regresar Guardar |
| ILBERTO, conozc | a lo que BEM le ofrece:      | Regresar Guardar |
| ILBERTO, conozc | a lo que BEM le ofrece:      | Regresar Guardar |

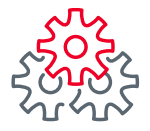

11 Aparecerá un mensaje de confirmación "Acción realizada exitosamente".

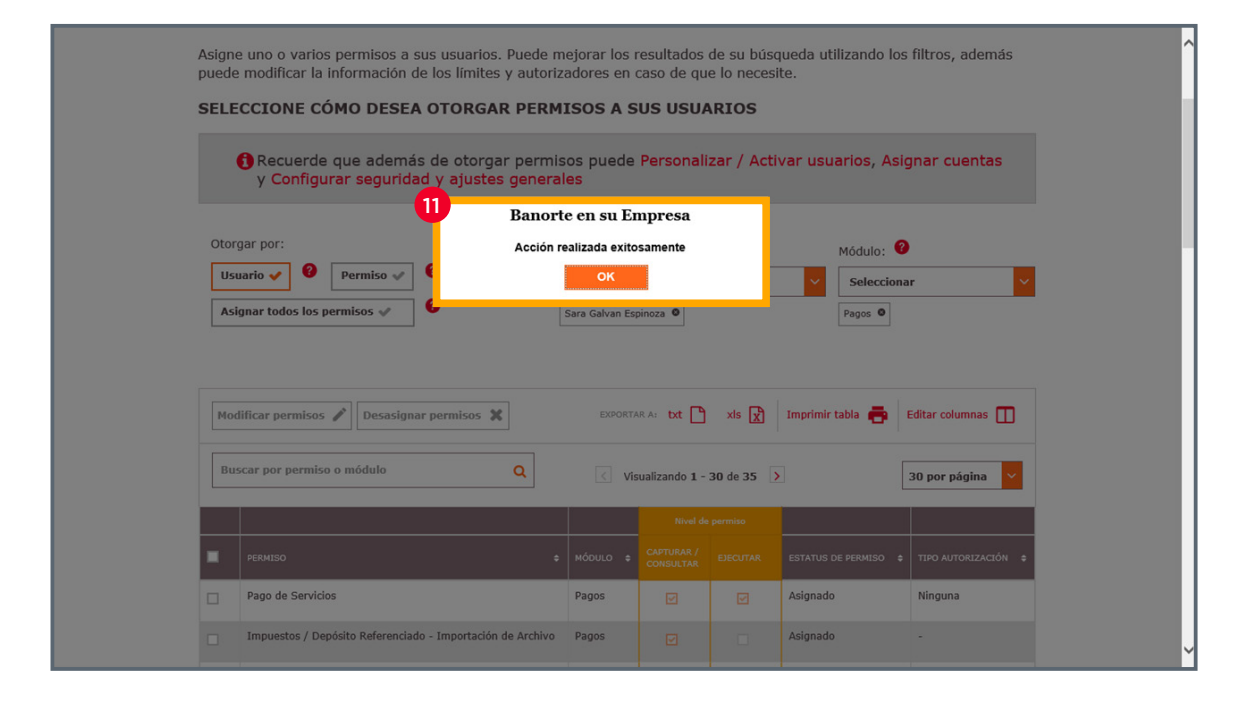

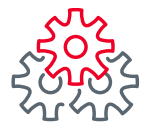

- 1 En la opción otorgar por: seleccionar la opción **"Permiso**".
- 2 Seleccionar el modulo del permiso que se va a asignar.
- 3 Elegir de la lista el permiso en especifico que se requiera asignar.
  - Podrá otorgar permiso de acuerdo a lo siguiente:
  - 1. Por Usuario.
  - 2. Por Permiso.
  - 3. Asignar todos los permisos.

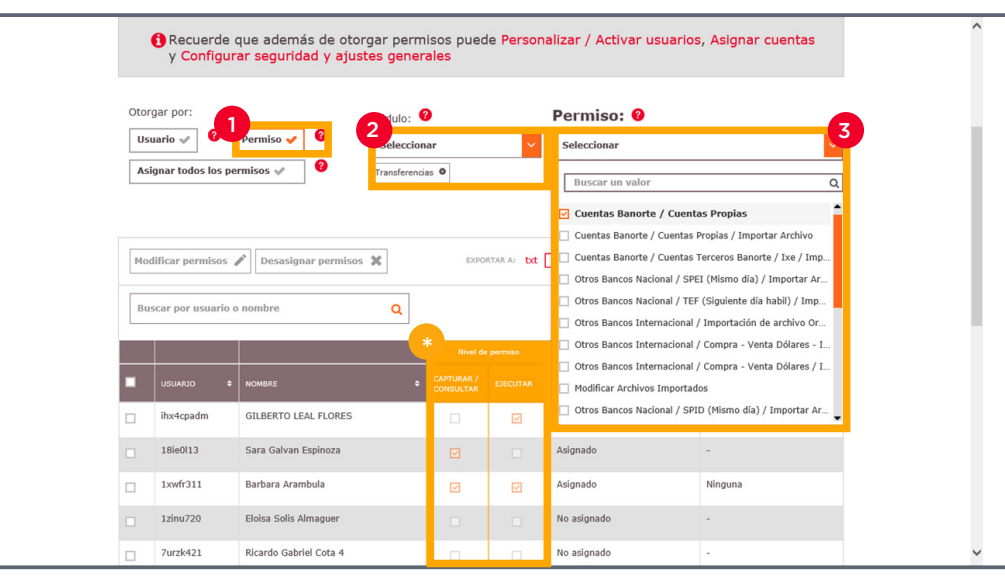

7

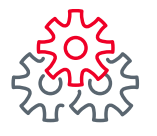

4 Seleccione la casilla del lado izquierdo de la palabra "USUARIO" para asignar a todos los usuarios el permiso.

#### 5 Seleccionar el botón **"Modificar permisos"**.

| 0 | torgar por:<br>Usuario 🛷 🧣 | F       | Permiso 🗸         | 0           | Módulo:     | ?<br>har                            | ~           | Permiso: 😢                      |                       |
|---|----------------------------|---------|-------------------|-------------|-------------|-------------------------------------|-------------|---------------------------------|-----------------------|
|   | Asignar todos lo           | s pern  | nisos 🖋           | ?           | Transferenc | ias 🛛                               |             | Cuentas Banorte / Cuentas Propi | as ©                  |
|   | Modificar permis           | 05 🖍    | Desasignar        | permisos    | ×           | EXPO                                | RTAR A: txt | 🗎 xls 🔀 Imprimir tabl           | e 🖶 Editar columnas 🛄 |
|   | Buscar por usua            | rio o n | nombre            |             | Q           |                                     |             |                                 | 30 por página 💙       |
|   | USUARIO                    |         | NOMBRE            |             |             | Nivel de<br>CAPTURAR /<br>CONSULTAR |             | ESTATUS DE PERMISO              | TIPO AUTORIZACIÓN     |
|   | ihx4cpadm                  |         | GILBERTO LEAL     | FLORES      |             |                                     |             | Asignado                        | Ninguna               |
| Ø | 18ie0 13                   |         | Sara Galvan Es    | spinoza     |             |                                     |             | Asignado                        | -                     |
|   | 1xwfr311                   |         | Barbara Arambu    | ıla         |             |                                     |             | Asignado                        | Ninguna               |
|   | 1zinu720                   |         | Eloisa Solis Alma | aguer       |             |                                     |             | No asignado                     | -                     |
|   | 7urzk421                   |         | Ricardo Gabriel   | Cota 4      |             |                                     |             | No asignado                     | ÷                     |
|   | b0tm0i15                   |         | Marcia Sugey Ki   | nejara Ojed | а           |                                     |             | No asignado                     | -                     |
|   | kkdyxx01                   |         | Gilberto Leal     |             |             |                                     |             | Asignado                        | Ninguna               |

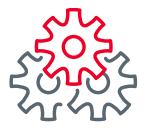

- 6
- Seleccione el usuario marcando la casilla de lado izquierdo para asignar el permiso.
- Elija la casilla el nivel de permiso **Capturar / Consultar** y/o **Ejecutar**.
- 8 Dar clic en **"Guardar"**.

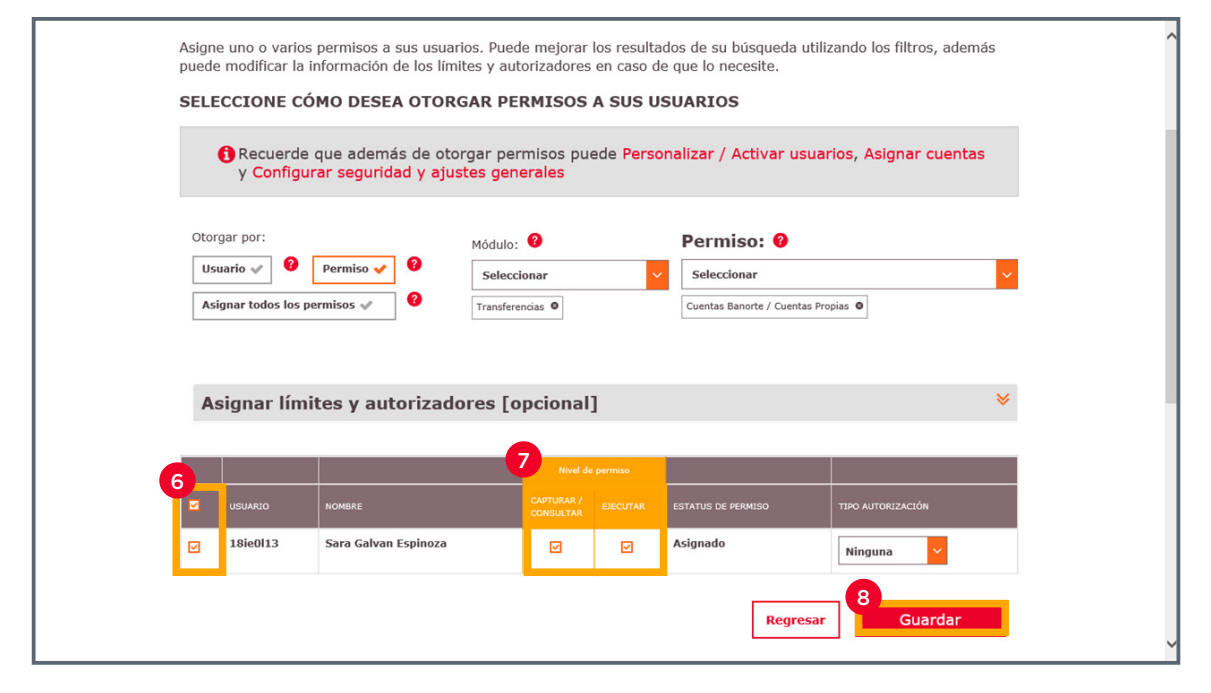

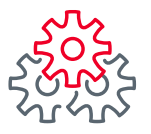

9 Capturar usuario, contraseña y token y dar clic en "Guardar".

| L Administrador Nombre: GILBERTO LEAL FLORES                                        | 020202000000    | ARIO, CONTRASENA Y TOREN     |                  |
|-------------------------------------------------------------------------------------|-----------------|------------------------------|------------------|
| Usuario: O Contraseña y token: O<br>••••••••••••••••••••••••••••••••••••            | 1 Administrador | Nombre: GILBERTO LEAL FLORES | *                |
| ••••••••       Regresar       Guardar         LBERTO, conozca lo que BEM le ofrece: | Usuario: 🛿      | Contraseña y token: 🥝        |                  |
| Regresar Guardar                                                                    | •••••           | •••••                        |                  |
| LBERTO, conozca lo que BEM le ofrece:                                               |                 |                              | Regresar Guardar |
| OMOCIONES LIGAS DE INTERÉS HERRAMIENTAS                                             | ILBERTO, conozo | a lo que BEM le ofrece:      |                  |

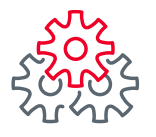

10 Aparecerá un mensaje de confirmación "Acción realizada exitosamente".

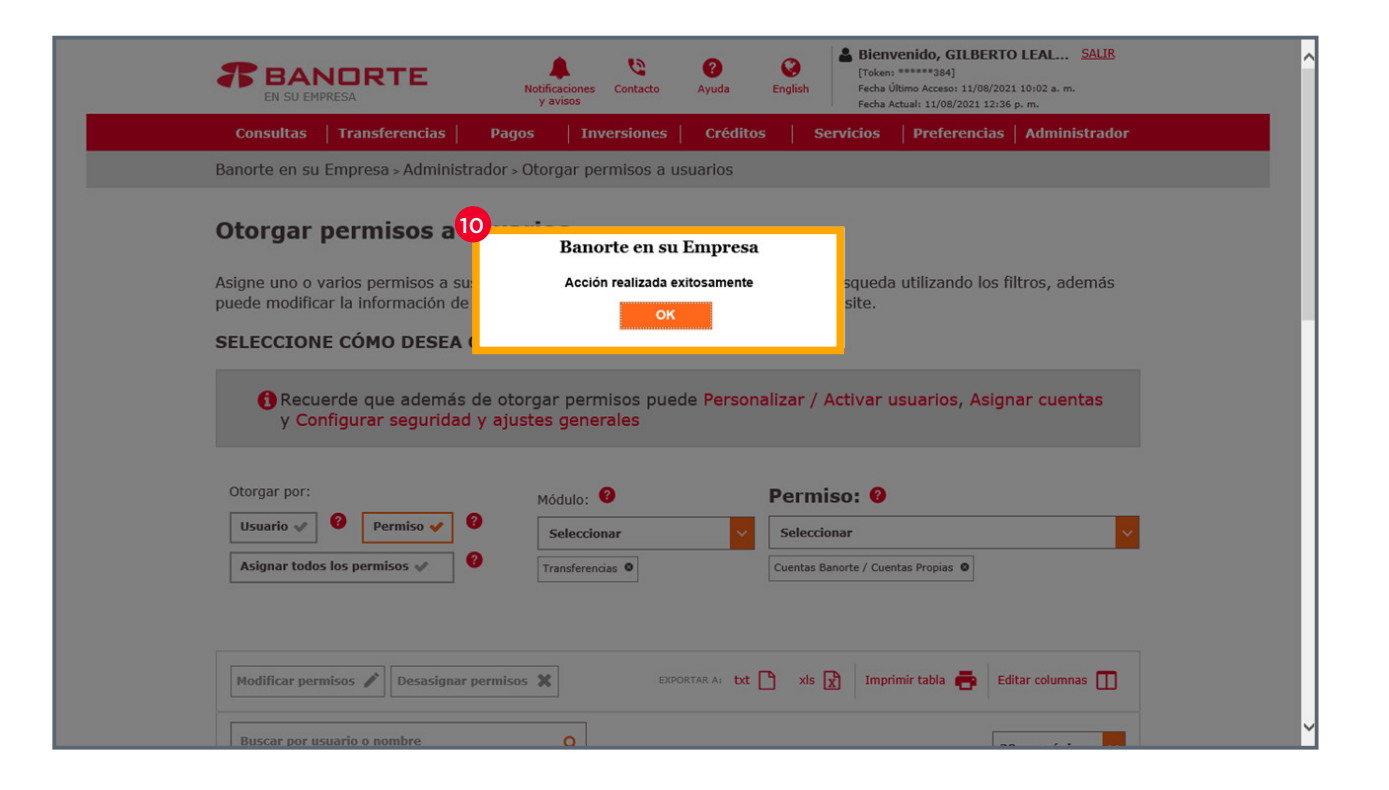

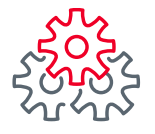

1 En la opción otorgar por: seleccionar la opción **"Asignar todos los permisos"**.

- Podrá otorgar permiso de acuerdo a lo siguiente:
  - 1. Por Usuario.
- 2. Por Permiso.
- 3. Asignar todos los permisos.

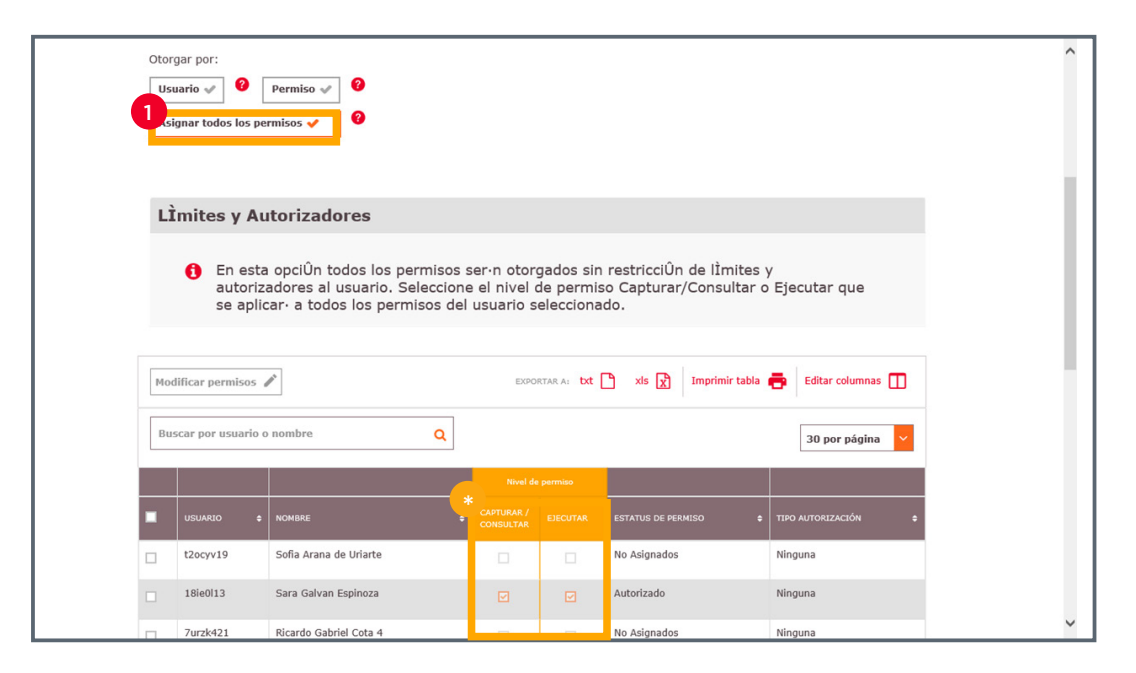

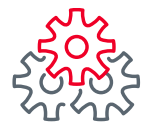

2 Elegir de la lista al usuario al cual se le van a otorgar los permisos.

**3** Dar clic en **"Modificar permisos"**.

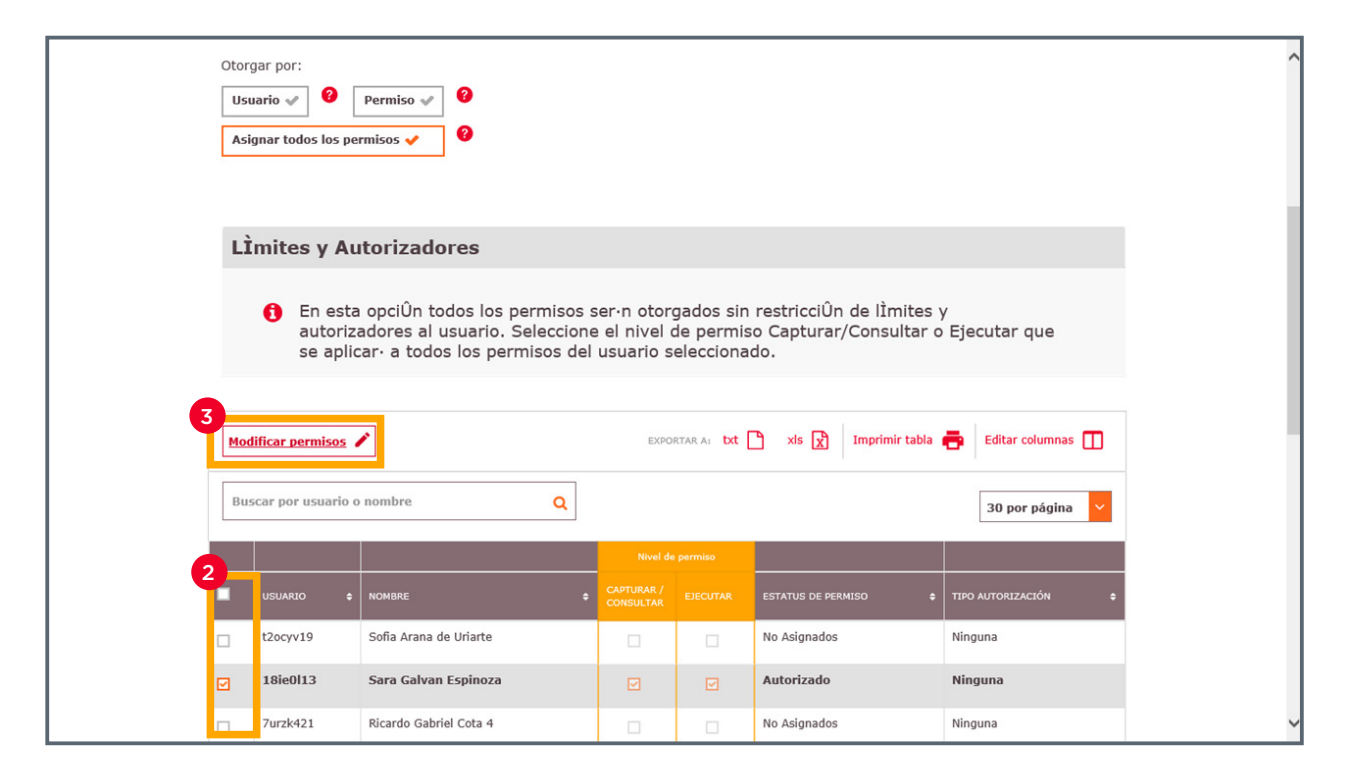

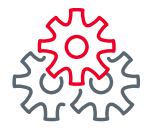

4 Elija la casilla el nivel de permiso Capturar / Consultar y/o Ejecutar.

5 Dar clic en "Guardar".

| Us<br>As | ignar todos los p          | Permiso 🖌 🔮                                                                       |                                                        |                                      |                                                   |                              |
|----------|----------------------------|-----------------------------------------------------------------------------------|--------------------------------------------------------|--------------------------------------|---------------------------------------------------|------------------------------|
| L        | Ìmites y A                 | utorizadores                                                                      |                                                        |                                      |                                                   |                              |
|          | En est<br>autori<br>se apl | ta opciUn todos los perm<br>zadores al usuario. Sele<br>icar: a todos los permiso | nsos ser•n otor<br>ccione el nivel<br>os del usuario s | gados sin<br>de permis<br>selecciona | restricciUn de lImi<br>so Capturar/Consult<br>do. | tes y<br>tar o Ejecutar que  |
|          |                            |                                                                                   | Nivel d                                                | e permiso                            |                                                   |                              |
|          | USUARIO                    | NOMBRE                                                                            | Nivel d<br>CAPTURAR /<br>CONSULTAR                     | e permiso<br>EJECUTAR                | ESTATUS DE PERMISO                                | TIPO AUTORIZACIÓN            |
| ₽        | USUARIO<br>18ie0113        | NomBRE<br>Sara Galvan Espinoza                                                    | CAPTURAR /<br>CONSULTAR<br>4                           | e permiso<br>EJECUTAR                | ESTATUS DE PERMISO                                | TIPO AUTORIZACIÓN<br>Ninguna |

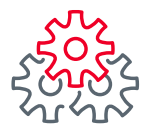

6 Capturar usuario, contraseña y token y dar clic en "Guardar".

| signe uno o varios permisos a sus us <sup>,</sup> | uarios. Puede mejorar los resultados de su  | búsqueda utilizando | los filtros, además |
|---------------------------------------------------|---------------------------------------------|---------------------|---------------------|
| uede modificar la información de los l            | ímites y autorizadores en caso de que lo ne | ecesite.            |                     |
| OLOQUE SU USUARIO                                 | , CONTRASEÑA Y TOKEN                        |                     |                     |
| 1 Administrador Nor                               | nbre: GILBERTO LEAL FLORES                  |                     | *                   |
| Usuario: 0                                        | Contraseña y token: 🛿 🛛 🛛 🛛 🔞               |                     |                     |
| •••••                                             | •••••                                       |                     |                     |
|                                                   |                                             |                     |                     |
|                                                   |                                             | Regresar            | Guardar             |
|                                                   |                                             | Regresar            | Guardar             |
|                                                   |                                             | Regresar            | Guardar             |
|                                                   |                                             | Regresar            | Guardar             |
| ILBERTO, conozca lo d                             | que BEM le ofrece:                          | Regresar            | Guardar             |
| FILBERTO, conozca lo o                            | que BEM le ofrece:                          | Regresar            | Guardar             |

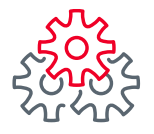

7 Aparecerá un mensaje de confirmación **"Acción realizada exitosamente"**.

| 1                     | Bienvenido, GILBERTO LEAL         SALIB           Image: Source of Source of Source o | ^ |
|-----------------------|----------------------------------------------------------------------------------------------------|---|
|                       | Consultas   Transferencias   Pagos   Inversiones   Créditos   Servicios   Preferencias   Administrador                                                                                                    |   |
| Bai                   | anorte en su Empresa > Administrador > Otorgar permisos a usuarios                                                                                                    |   |
| O<br>Asi<br>put<br>SE | Ptorgar permisos a susuede modificar la información de       Banorte en su Empresa         Acción realizada exitosamente       squeda utilizando los filtros, además site.         ELECCIONE CÓMO DESEA       ok         Recuerde que además de otorgar permisos puede Personalizar / Activar usuarios, Asignar cuentas y Configurar seguridad y ajustes generales                                                                                                    |   |
| c<br>[<br>[           | Otorgar por:<br>Usuario V Permiso V O<br>Asignar todos los permisos V O                                                                                                    |   |
|                       | LÌmites y Autorizadores                                                                                                    |   |
|                       | A En esta opciÛn todos los permisos ser∙n otorgados sin restricciÛn de lÌmites y                                                                                                    | ~ |

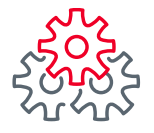

Seleccione el Usuario al que se va a asignar el permiso y el módulo que corresponde al permiso.

2 Elija el o los permisos que se van a modificar.

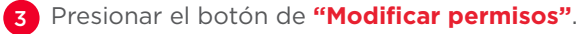

Elija el o los permisos que se van a modificar.

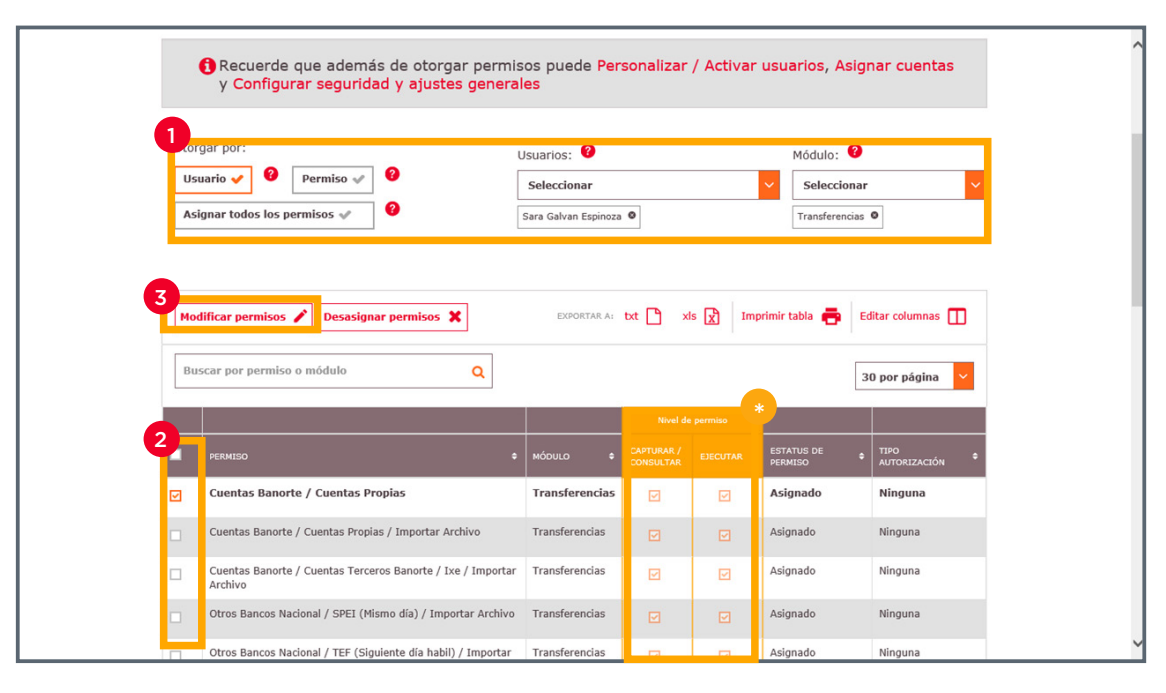

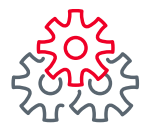

- 4 Selecciona el Permiso y Nivel de Permiso.
- 5 Cuando selecciona "Ejecutar" se habilitará el campo de "Tipo Autorización" se habilitarán dos opciones:
   •Simple
  - •Avanzada

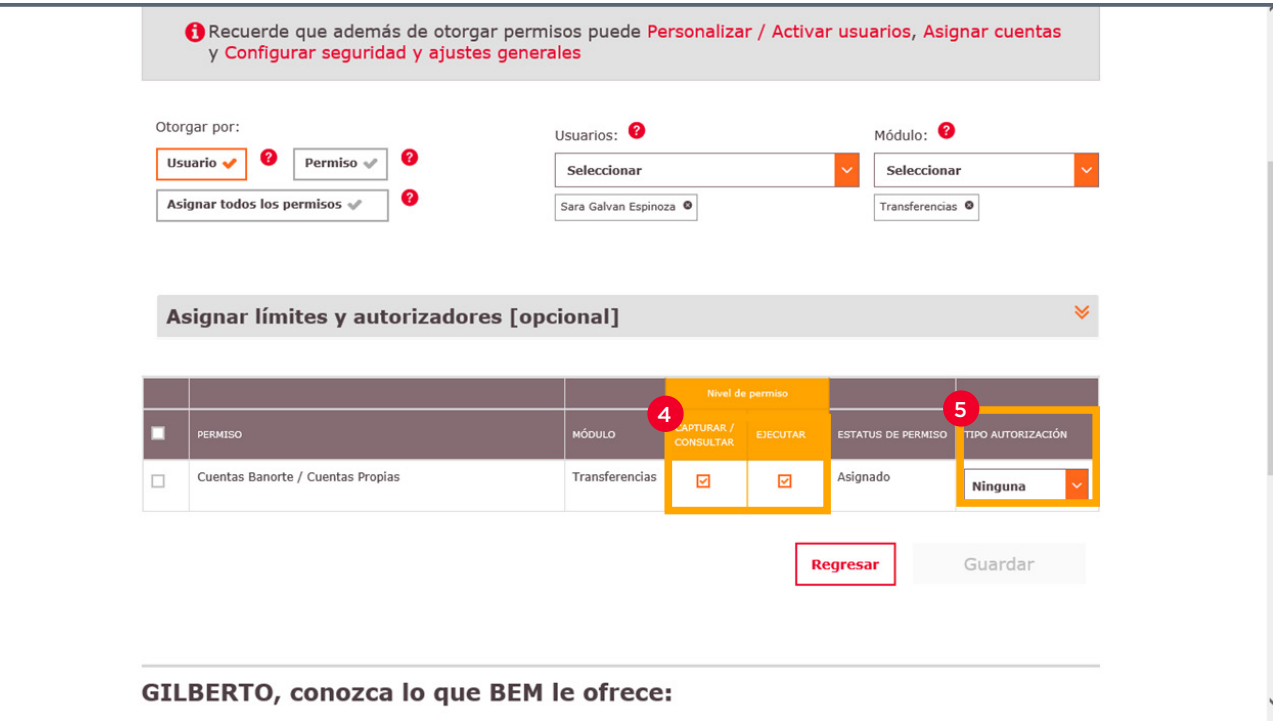

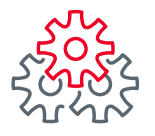

6 Dar clic en la fecha naranja que esta en la parte superior "Asignar límites y autorizadores (opcional)".

|                  | Recuerde que además de oto<br>y Configurar seguridad y aju      | orgar permis<br>I <mark>stes genera</mark> | sos puede Pe<br>les                                     | ersonaliza              | r / Activai  | r usuarios, Asig                                 | jnar cuentas      | , |
|------------------|-----------------------------------------------------------------|--------------------------------------------|---------------------------------------------------------|-------------------------|--------------|--------------------------------------------------|-------------------|---|
| Otor<br>Us<br>As | gar por:<br>uario 🗸 🔮 Permiso 🖋 🔮<br>ignar todos los permisos 🖋 |                                            | Usuarios: <b>?</b><br>Seleccionar<br>Sara Galvan Espino | za 🛛                    |              | Módulo: <b>2</b><br>Selecciona<br>Transferencias | r 🗸               |   |
| 6                | Tipo de autorización: 🙆                                         | ores [opc                                  | ional]                                                  | Núi<br>O                | mero de auto | orizadores: <b>3</b>                             | *                 |   |
|                  | Monto límite: 2                                                 | Excepció<br>Si 🖋                           | on al límite:<br>No 🗸                                   |                         |              |                                                  |                   |   |
|                  |                                                                 |                                            |                                                         | Nivel de                | permiso      |                                                  |                   |   |
| •                | PERMISO                                                         |                                            | MÓDULO                                                  | CAPTURAR /<br>CONSULTAR |              | ESTATUS DE PERMISO                               | TIPO AUTORIZACIÓN |   |
|                  | Cuentas Banorte / Cuentas Propias                               |                                            | Transferencias                                          |                         |              | Asignado                                         | Ninguna           |   |
|                  |                                                                 |                                            |                                                         |                         |              |                                                  |                   |   |

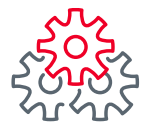

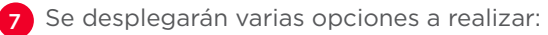

- 1. Tipo de Autorización:
  - Ninguna.
  - Simple.
  - •Avanzada (por nivel).
- 2. Número de autorizadores.
- 3. Monto límite.
- 4. Excepción al límite.

| Asignar todos los permisos     Asignar tódos los permisos     Sara Galvan Espinoza     Asignar límites y autorizadores [opcional]     Tipo de autorizadores     Tipo de autorizador     Nimguna     Simple     Avanzada (por nivel)     Si at No     Si at No     Tipo de autorizadores     Output     Número de autorizadores:        Imagina     Simple     Avanzada (por nivel)     Si at No     Si at No     Tipo de autorizadores:     Imagina     Si at No     Tipo de autorizadores:     Imagina     Si at No     Imagina     Imagina     Imagina     Imagina     Imagina     Imagina     Imagina     Imagina     Imagina     Imagina     Imagina     Imagina     Imagina     Imagina     Imagina     Imagina     Imagina     Imagina     Imagina     Imagina     Imagina     Imagina                                                                                                    | * |
|----------------------------------------------------------------------------------------------------|---|
| Asignar límites y autorizadores [opcional]<br>Tipo de autorización:           Iminguna el Simple el Avanzada (por nivel) el Imite:       Número de autorizadores:                                                                                                    | * |
| Asignar límites y autorizadores [opcional]                                                                                                    | * |
| Asignar límites y autorizadores [opcional]                                                                                                    | ~ |
| Tipo de autorización:                                                                                                    |   |
| Ninguna       Simple       Avanzada (por nivel)       Image: Constraint of the second second secon                                                           |   |
| Monto límite:   Excepción al límite:   Si v No v  Nov   Nov   Nov   Nov de person  Company  Company  C |   |
| Si V No V                                                                                                    |   |
| Not de permise         Encode permise                                                                                                    |   |
| Nived de permiso                                                                                                    |   |
|                                                                                                    |   |
| PERMISO MÓDULO CONSULTAR ESCUTAR PERMISO TIPO AUTORIZA                                                                                                    |   |
| Image: Cuentas Banorte / Cuentas Propias     Transferencias     Image: Cuentas Propias     Ninguna                                                                                                    | ~ |
|                                                                                                    | _ |
| <b>Regresar</b> Guardar                                                                                                    |   |

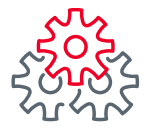

- 8 Al momento de seleccionar Tipo de autorización **"Simple"**, deberá elegir el número de autorizadores (hasta 3).
- 9 En la parte inferior con ayuda del scroll mueva las columnas hacia la izquierda hasta encontrar la columna de **"Autorizador 1"**.

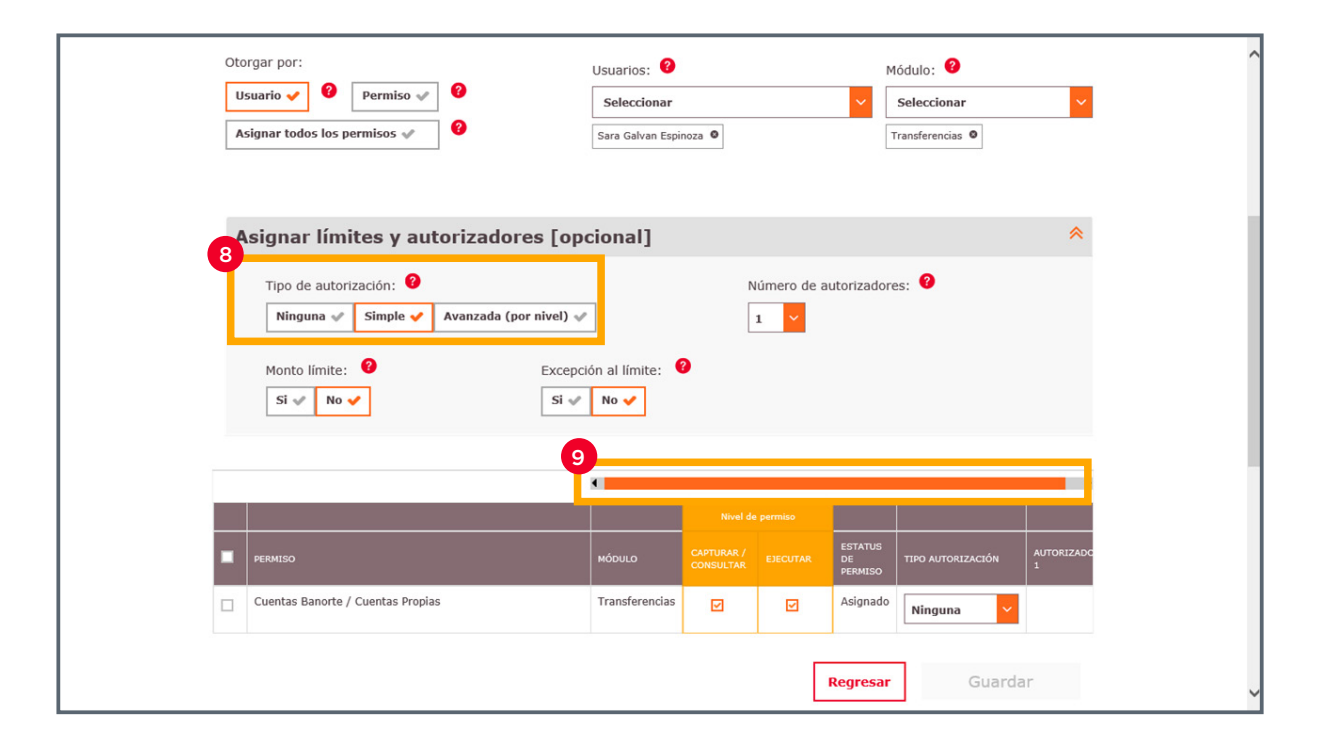

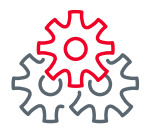

10 Para elegir el o los autorizadores de la lista.

| A  | signar límites y autorizadores [o                                                    | pcion          | nal]      |                          |                      | *                                                                                           |  |
|----|--------------------------------------------------------------------------------------|----------------|-----------|--------------------------|----------------------|---------------------------------------------------------------------------------------------|--|
|    | Tipo de autorización: 😧          Ninguna V       Simple V       Avanzada (por nivel) | ~              |           | Nún<br>1                 | nero de autorizadore | s: የ                                                                                        |  |
|    | Monto límite: <sup>3</sup> Exce<br>Si v No v                                         | pción al       | límite: 💡 |                          |                      |                                                                                             |  |
|    |                                                                                      | ł              |           |                          |                      | •                                                                                           |  |
|    |                                                                                      | Nivel d        |           |                          |                      |                                                                                             |  |
|    | PERMISO                                                                              | RAR /<br>ILTAR |           | ESTATUS<br>DE<br>PERMISO | TIPO AUTORIZACIÓN    | AUTORIZADOR 1                                                                               |  |
|    | Cuentas Banorte / Cuentas Propias                                                    | I              | Ø         | Asignado                 | Simple Y             | Seleccionar                                                                                 |  |
|    |                                                                                      |                |           | -                        | Regresar             | <ul> <li>(Seleccionar todo)</li> <li>GILBERTO LEAL FLORES</li> <li>Gilberto Leal</li> </ul> |  |
|    |                                                                                      |                |           |                          |                      | Barbara Arambula                                                                            |  |
| GI | .BERTO, conozca lo que BEN                                                           | 1 le           | ofrece:   |                          |                      |                                                                                             |  |

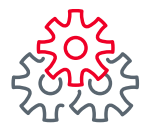

11 Elegir el usuario que va a autorizar las operaciones del permiso.

#### 12 Dar clic en el botón de "Guardar".

| Tipo de autorización: <ul> <li>Nimguna </li> <li>Simple </li> <li>Avanzada (por nivel) </li> <li>I</li> </ul> Monto límite: <ul> <li>Excepción al límite:</li> <li>Si <ul> <li>No <ul> <li>Si <ul> <li>No <ul> <li>No <ul> <li>Si <ul> <li>No <ul> <li>No <ul> <li>Si <ul> <li>No <ul> <li>No <ul< th=""><th>A</th><th>signar límites y autorizadores [o]</th><th>pcional</th><th>]</th><th></th><th></th><th>*</th></ul<></li></ul></li></ul> | A | signar límites y autorizadores [o]                                 | pcional               | ]   |                     |                       | *                     |
|----------------------------------------------------------------------------------------------------|---|--------------------------------------------------------------------|-----------------------|-----|---------------------|-----------------------|-----------------------|
| Monto limite:<br>Si ♥ No ♥<br>Si ♥ No ♥<br>Si ♥ No ♥<br>Si ♥ No ♥<br>Si ♥ No ♥<br>Si ♥ No ♥<br>Si ♥ No ♥<br>Si ♥ No ♥<br>Si ♥ No ♥<br>Si ♥ No ♥<br>Si ♥ No ♥<br>Si ♥ No ♥<br>Si ♥ No ♥<br>Si ♥ No ♥<br>Si ♥ No ♥<br>Si ♥ No ♥<br>Status<br>DE<br>DE<br>Status<br>DE<br>Status<br>DE<br>Status<br>DE<br>Status<br>DE<br>Status<br>DE<br>Status<br>Seleccionar<br>GLIBERTO LEAL FLORES ●<br>Seleccionar<br>GLIBERTO LEAL FLORES ●<br>12                                                                                                    |   | Tipo de autorización:<br>Ninguna 🖋 Simple 🖌 Avanzada (por nivel) - | ~                     |     | Número<br>1         | o de autorizadores: 😢 |                       |
| Image: Securitar Securitar Se                                                                                                    |   | Monto limite: 2 Excep                                              | oción al lími<br>No 🗸 | te: |                     |                       |                       |
| Image: Seleccionar     Image: Seleccionar       Image: Seleccionar     Simple                                                                                                    |   |                                                                    | •                     | _   |                     |                       | ,                     |
| Image: Selection of the selection of the selection of the                                                                                                    |   | permitso                                                           | Nivel de              |     | ESTATUS             |                       | <b>1</b> 9 1          |
| 12                                                                                                    |   | Cuentas Banorte / Cuentas Propias                                  |                       |     | PERMISO<br>Asignado | Simple V Seleccio     | onar<br>LEAL FLORES 🔍 |
| Regresar Guardar                                                                                                    |   |                                                                    |                       |     |                     | Regresar Gu           | ardar                 |

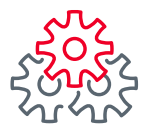

13 Capturar usuario, contraseña y token y dar clic en "Guardar".

| 3<br>1 Administrador | Nombre: GILBERTO LEAL FLORES | *                |
|----------------------|------------------------------|------------------|
| Usuario: 0           | Contraseña y token: 🥹        |                  |
| •••••                | ••••••                       |                  |
|                      |                              | Regresar Guardar |
|                      |                              |                  |
|                      | lo que BEM le ofrece:        |                  |
| GILDERIU, CONOZCA    |                              |                  |
| PROMOCIONES          | LIGAS DE INTERÉS             | HERRAMIENTAS     |

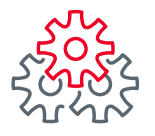

Aparecerá un mensaje de confirmación "Acción realizada exitosamente".

| <b>BA</b><br>EN SU E |                                           | Notificaciones<br>y avisos        | Contacto Ayuda               | English Echa Últin<br>Fecha Áctu | nido, GILBERTO LEAL SALIR<br>*****384]<br>no Accessoi 11/08/2021 12:30 p. m.<br>al: 11/08/2021 01:50 p. m. |          |
|----------------------|-------------------------------------------|-----------------------------------|------------------------------|----------------------------------|----------------------------------------------------------------------------------------------------|----------|
| Consultas            | Transferencias                            | Pagos   In                        | versiones Créditos           | Servicios                        | Preferencias   Administrado                                                                                | r.       |
| Banorte en s         | a Empresa > Administra                    | ador > Otorgar pe                 | ermisos a usuarios           |                                  |                                                                                                    |          |
| Otorgar              | permisos a 🤇                              | 4 Band                            | orte en su Empresa           |                                  |                                                                                                    |          |
| Asigne uno o         | varios permisos a sus                     | Accid                             | ón realizada exitosamente    | squeda u                         | tilizando los filtros, además                                                                              |          |
| puede modim          |                                           |                                   | ок                           | site.                            |                                                                                                    |          |
| SELECCIO             | IE COMO DESEA (                           |                                   |                              |                                  |                                                                                                    |          |
| t Rect<br>y Co       | lerde que además o<br>Infigurar seguridad | de otorgar perr<br>y ajustes gene | nisos puede Persona<br>rales | alizar / Activar us              | uarios, Asignar cuentas                                                                                    |          |
| Otorgar por:         |                                           |                                   | Usuarios: 📀                  |                                  | Módulo: 🔞                                                                                                  |          |
| Usuario 🗸            | 🔞 🛛 Permiso 🛹 🧯                           |                                   | Seleccionar                  | ~                                | Seleccionar                                                                                                | <b>-</b> |
| Asignar tod          | os los permisos 🖌 🦸                       |                                   | Sara Galvan Espinoza 🔍       |                                  | Transferencias •                                                                                           | -        |
|                      |                                           |                                   |                              |                                  |                                                                                                    |          |
|                      |                                           |                                   |                              |                                  |                                                                                                    |          |
|                      |                                           |                                   |                              |                                  |                                                                                                    |          |
|                      | wine & Donat                              |                                   |                              | D via []                         | e tabla 🌲 Editas solume 🕅                                                                                  |          |
| Modificar pe         | rmisos 🌶 🛛 Desasignar p                   | ermisos 🗶                         | EXPORTAR A: txt [            | 🖹 xis 🖹 İmprimi                  | r tabla 👼 🛛 Editar columnas 🋄                                                                              |          |

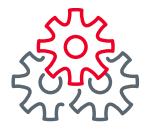

1 Si desea asignar monto límite seleccionar la opción **"Si"**.

2 En la parte inferior con ayuda del scroll mueva las columnas hacia la izquierda hasta encontrar la columna de **"Tipo Límite"**.

| torgar por:<br>Usuario ✔ ? [<br>Asignar todos los pe | Permiso 🗸                               | 9                                                   | Usuarios:<br>Seleccionar<br>Sara Galvan Espir | ioza 🛛   |                  |                           | Iódulo: 😢<br>Seleccionar<br>Transferencias 🔊 | ~                       | , |
|------------------------------------------------------|-----------------------------------------|-----------------------------------------------------|-----------------------------------------------|----------|------------------|---------------------------|----------------------------------------------|-------------------------|---|
| Asignar límit<br>Tipo de autoriz<br>Ninguna 🗸        | tes y autor<br>zación: ᠙<br>Simple ✔ Av | rizadores [opc<br>ranzada (por nivel) 🖋<br>Excepció | cional]                                       | N/       | úmero de au<br>L | utorizador                | es: 0                                        | *                       |   |
| Si 🖌 No 🖌                                            |                                         | Si 🗸                                                |                                               | Nivel de | permiso          | ESTATUS                   |                                              | 2                       |   |
| PERMISO<br>Cuentas Banorte /                         | Cuentas Propias                         |                                                     | мóрицо<br>Transferencias                      |          | EJECUTAR         | DE<br>PERMISO<br>Asignado | TIPO AUTORIZACIÓN                            | TIPO LÍMITE<br>Operació |   |

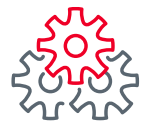

**3** Seleccionar el tipo de Limite:

- Por Día independientemente el número de transacción el límite el total del monto.
- Por operación Cada operación no puede exceder la cantidad que se asigne.

4 Una vez seleccionado el Tipo de límite se habilitará la siguiente columna para que ingrese el Monto límite.

#### 5 Presione el botón de "Guardar".

| Ľ., |                                  |                      | Seleccior    | ar         |                | ×         | Seleccionar     | <b>×</b>      | ^            |
|-----|----------------------------------|----------------------|--------------|------------|----------------|-----------|-----------------|---------------|--------------|
| A   | ignar todos los permisos 🖌       |                      | Sara Galvan  | Espinoza 🛛 |                | Т         | ransferencias O |               |              |
|     |                                  |                      |              |            |                |           |                 |               |              |
|     |                                  |                      |              |            |                |           |                 |               |              |
| A   | signar límites y autor           | izadores [opc        | ional]       |            |                |           |                 | *             |              |
|     | Tipo de autorización: 🔞          |                      | 1            | ľ          | Número de auto | orizadore | es: 🕐           |               | ι.           |
|     | Ninguna 🗸 Simple 🗸 Av            | anzada (por nivel) 🖋 |              |            | 1              |           |                 |               |              |
|     | Monto límite:                    | Excepció             | in al límite | : 0        |                |           |                 |               |              |
|     |                                  | 51 👳                 | NO V         |            |                |           |                 |               |              |
|     |                                  |                      |              |            |                |           |                 |               |              |
|     |                                  |                      | •            |            |                |           |                 | •             |              |
|     |                                  |                      | 3            |            |                |           |                 | 4             |              |
|     | PERMISO                          |                      |              | IPO LÍMITE | MONTO LÍMITE   |           |                 | AUTORIZADOR 1 |              |
|     | Cuentas Banorte / Cuentas Propia | 5                    | ~            | Día        | Pesos:         |           | \$10,000.00     | Seleccionar   |              |
|     |                                  |                      |              |            | Dólares:       |           | \$1,000.00      | GILBERTO LEA  |              |
|     |                                  |                      |              |            | Re             | gresar    | 5<br>Gua        | rdar          |              |
|     |                                  |                      |              |            |                |           |                 |               | $\checkmark$ |

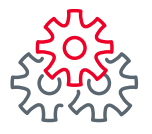

6 Capturar usuario, contraseña y token y dar clic en "Guardar".

|                  | ARIO, CONTRASEÑA Y TOKEN      | ecesite.                           |
|------------------|-------------------------------|------------------------------------|
| 1 Administrador  | Nombre: GILBERTO LEAL FLORES  | *                                  |
| Usuario: 0       | Contraseña y token: 🛿 🛛 🛛 🛛 🕫 |                                    |
| Usuario.         |                               |                                    |
| •••••            | •••••                         | ]                                  |
| •••••            |                               | ]<br>Regresar <mark>Guardar</mark> |
| •••••            |                               | ]<br>Regresar Guardar              |
| GILBERTO, conozo | ca lo que BEM le ofrece:      | Regresar Guardar                   |
| GILBERTO, conozo | ca lo que BEM le ofrece:      | Regresar Guardar                   |

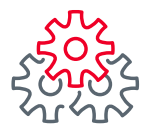

7 Aparecerá un mensaje de confirmación "Acción realizada exitosamente".

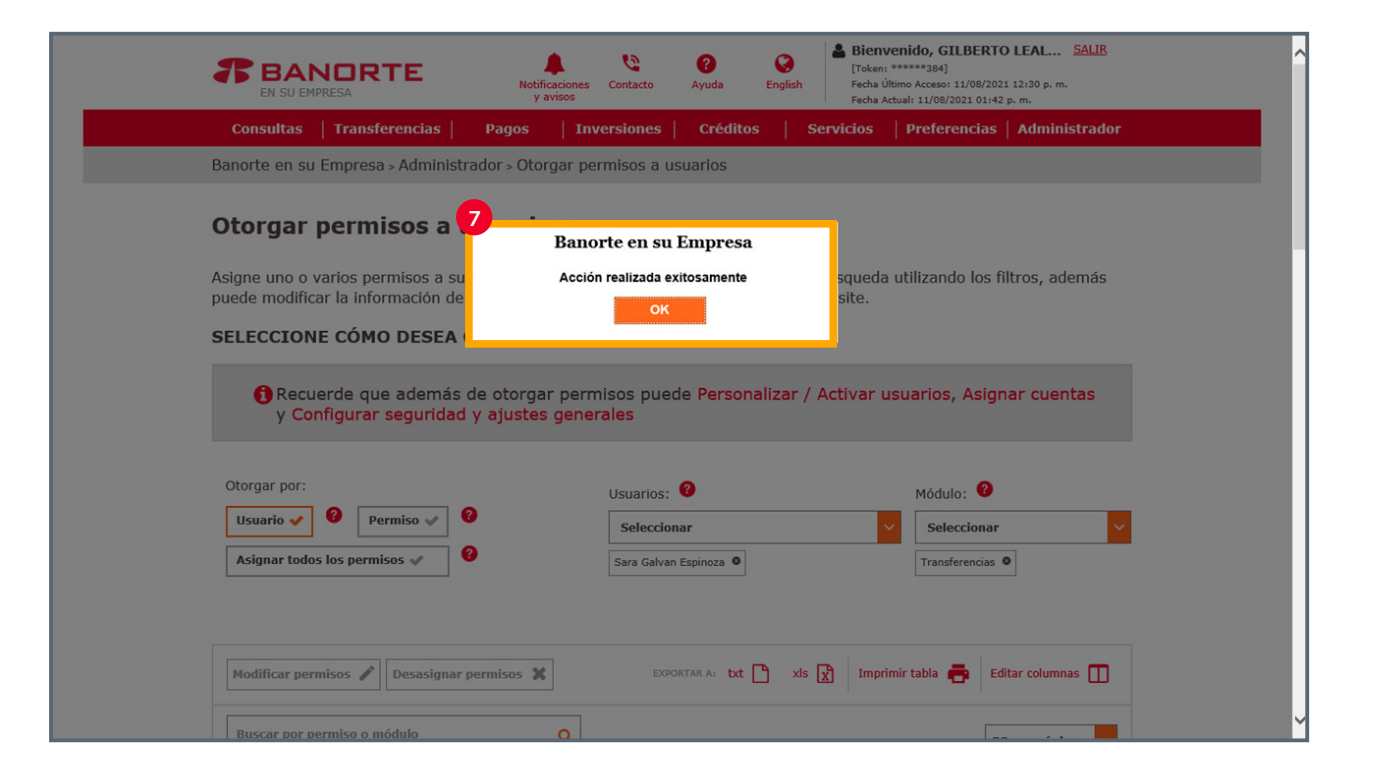

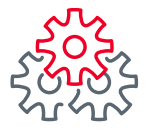

Al momento de seleccionar **"Si"** en la opción de **"Excepción al límite"**, en la parte inferior se mostrará una lista de personas para que autoricen si el usuario excede el monto permitido.

2 En la parte inferior con ayuda del scroll mueva las columnas hacia la izquierda hasta encontrar la columna de **"Excepción al límite"**.

| U<br>U | orgar por:<br>Isuario 🗸<br>Isignar todos los po            | Permiso 🖋                  | 0                                          | Usuarios: 2<br>Seleccionar | noza 🛛                  |             | N<br>                    | 1ódulo: 🕜<br>Seleccionar<br>Transferencias 🔍 | ~           |
|--------|------------------------------------------------------------|----------------------------|--------------------------------------------|----------------------------|-------------------------|-------------|--------------------------|----------------------------------------------|-------------|
| A      | Asignar lími                                               | tes y aut                  | orizadores [op                             | cional]                    |                         |             |                          |                                              | *           |
|        | Tipo de autori.<br>Ninguna «<br>Monto límite:<br>Si « No « | zación: 0<br>Simple ✓<br>0 | Avanzada (por nivel)<br>1<br>Excepci<br>Si | ón al límite:<br>No 🖌      | N<br>[                  | úmero de au | utorizador               | es: 0                                        |             |
|        |                                                            |                            |                                            |                            |                         |             |                          |                                              |             |
| -      | PERMISO                                                    |                            |                                            | MÓDULO                     | CAPTURAR /<br>CONSULTAR |             | ESTATUS<br>DE<br>PERMISO | TIPO AUTORIZACIÓN                            | τιρο ιίμιτε |
|        | Cuentas Banorte /                                          | Cuentas Propia:            | S                                          | Transferencias             |                         |             | Asignado                 | Simple                                       | Operació    |
|        |                                                            |                            |                                            |                            |                         |             |                          |                                              |             |

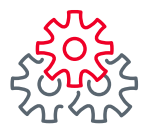

3 En la parte inferior se mostrará una lista de personas para que autoricen si el usuario excede el monto permitido y se debe elegir el que puede autorizar el movimiento.

| 0 |              | L          | Permiso 🖤     |            |              | Seleccionar          |                      | ~        | Seleccionar         | ~    |  |
|---|--------------|------------|---------------|------------|--------------|----------------------|----------------------|----------|---------------------|------|--|
| A | signar todos | s los pe   | ermisos 🖋     | 0          |              | Sara Galvan Espinoza | 0                    |          | Transferencias 🛛    |      |  |
|   |              |            |               |            |              |                      |                      |          |                     |      |  |
|   |              |            |               |            |              |                      |                      |          |                     |      |  |
| A | signar       | límit      | tes y au      | torizado   | ores [opd    | cional]              |                      |          |                     | *    |  |
|   | Tipo de      | autoriz    | zación: 💡     |            |              |                      | Número de auto       | orizador | es: 🕐               |      |  |
|   | Ningur       | na 🖌       | Simple 🗸      | Avanzada ( | por nivel) 🖋 | ]                    | 1 ~                  |          |                     |      |  |
|   |              | ·          | 0             |            |              | <b>2</b>             |                      |          |                     |      |  |
|   | Monto II     | No v       |               |            | Si 🖌         |                      |                      |          |                     |      |  |
|   |              |            |               |            |              |                      |                      |          |                     |      |  |
|   |              |            |               |            |              |                      |                      |          |                     |      |  |
|   | 1            |            |               |            |              | •                    |                      |          |                     | •    |  |
|   |              |            |               |            |              |                      |                      |          | 3                   |      |  |
|   | PERMISO      |            |               |            |              |                      | AUTORIZADOR 1        |          | EXCEPCIÓN AL LIMITE |      |  |
|   | Cuentas Ba   | anorte / ( | Cuentas Propi | as         |              | \$10,000.00          | Seleccionar          | ~        | Seleccionar         | ~    |  |
|   |              |            |               |            | -            | \$1,000.00           | GILBERTO LEAL FLORES | 0        |                     |      |  |
|   |              |            |               |            |              |                      |                      |          | Buscar un valor     | ۹    |  |
|   |              |            |               |            |              |                      | De                   | oresar   | GILBERTO LEAL FLO   | DRES |  |
|   |              |            |               |            |              |                      | K                    | grean    | Gilberto Leal       |      |  |
|   |              |            |               |            |              |                      |                      |          |                     |      |  |

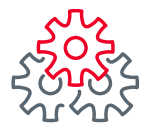

4 Presione el botón de **"Guardar"**.

| L |                                  |                       | Seleccionar          | ×                    | Seleccionar          | × |
|---|----------------------------------|-----------------------|----------------------|----------------------|----------------------|---|
| Ŀ | Asignar todos los permisos 🛷     | 3                     | Sara Galvan Espinoza | 2                    | Transferencias O     |   |
|   |                                  |                       |                      |                      |                      |   |
|   |                                  |                       |                      |                      |                      |   |
|   | Asignar límites y au             | torizadores [opo      | cional]              |                      |                      | * |
|   | Tino do putorización 👔           |                       |                      | Número do putorizad  |                      |   |
|   | Ninguna et Simple et             | Augurada (nor nivel)  | 1                    | Numero de autorizado | bres:                |   |
|   |                                  | Avanzada (por mvel) 🗸 |                      | 1                    |                      |   |
|   | Monto límite: 📀                  | Excepci               | ón al límite: 💡      |                      |                      |   |
|   | Si 🖌 No 🗸                        | Si 🗸                  | No 🛷                 |                      |                      |   |
|   |                                  |                       |                      |                      |                      |   |
|   |                                  |                       |                      |                      |                      |   |
| _ |                                  |                       | •                    |                      |                      | • |
|   |                                  |                       |                      |                      |                      |   |
| - | PERMISO                          |                       |                      | AUTORIZADOR 1        | EXCEPCIÓN AL LIMITE  |   |
|   | Cuentas Banorte / Cuentas Propia | as                    | ¢10.000.00           | Salassianan          | Calagrianan          |   |
|   |                                  |                       | \$10,000.00          | Seleccionar          | Seleccionar          |   |
|   |                                  |                       | \$1,000.00           | GILBERTO LEAL FLORES | GILBERTO LEAL FLORES |   |
|   |                                  |                       |                      |                      | _4                   |   |
|   |                                  |                       |                      | Regresa              | Guardar              |   |
|   |                                  |                       |                      |                      |                      |   |

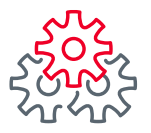

5 Capturar usuario, contraseña y token y dar clic en "Guardar".

| OQUE SU USUA   | RIO, CONTRASEÑA Y TOKEN      |                  |
|----------------|------------------------------|------------------|
| Administrador  | Nombre: GILBERTO LEAL FLORES | *                |
| suario: 0      | Contraseña y token: 🤨        |                  |
|                | ••••••                       | ]                |
|                |                              | Regresar Guardar |
|                |                              |                  |
| BERTO, conozca | a lo que BEM le ofrece:      |                  |
|                |                              |                  |

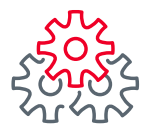

6 Aparecerá un mensaje de confirmación "Acción realizada exitosamente".

|                                                                                                    | Notificaciones Contacto Ayuda                                     | Bienvenido, GILBERTO LEAL         SALIR           [Token: ******384]         [Token: ******384]           Fecha Vitimo Accesori 11/08/2021 12:30 p. m.         Fecha Actual 11/08/2021 10:50 p. m. |  |
|----------------------------------------------------------------------------------------------------|-------------------------------------------------------------------|----------------------------------------------------------------------------------------------------|--|
| Consultas   Transferenci                                                                                                    | as Pagos Inversiones Crédito                                      | s   Servicios   Preferencias   Administrador                                                                                                    |  |
| Banorte en su Empresa > Adn                                                                                                    | ninistrador > Otorgar permisos a usuarios                         |                                                                                                    |  |
| Otorgar permisos                                                                                                    | a 6<br>Banorte en su Empresa                                      |                                                                                                    |  |
| puede modificar la informació                                                                                                    | on de                                                             | ite.                                                                                                    |  |
| SELECCIONE CÓMO DES                                                                                                    | SEA (                                                             |                                                                                                    |  |
| Recuerde que ade<br>y Configurar segui                                                                                                    | más de otorgar permisos puede Persor<br>ridad y ajustes generales | alizar / Activar usuarios, Asignar cuentas                                                                                                    |  |
| Otorgar por:                                                                                                    | Usuarios: 🥝                                                       | Módulo: 🤨                                                                                                    |  |
| Usuario 🖌 🥝 Permiso                                                                                                    | Seleccionar                                                       | Seleccionar V                                                                                                    |  |
| Asignar todos los permisos 🖋                                                                                                    | Sara Galvan Espinoza                                              | Transferencias O                                                                                                    |  |
|                                                                                                    |                                                                   |                                                                                                    |  |
|                                                                                                    |                                                                   |                                                                                                    |  |
| Modificar permisos 🎤                                                                                                    | ignar permisos 🗶 EXPORTAR A: bt                                   | 🖿 xis 🖹 Imprimir tabla 📻 Editar columnas 🔲                                                                                                    |  |
| Record and the second second s |                                                                   |                                                                                                    |  |

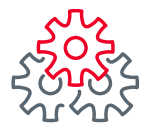

- Al momento de seleccionar en Tipo de autorización "Avanzada ( por nivel)", por default le aparecerán dos número de rangos.
- 2 En la parte inferior con el scroll vaya hacia la derecha hasta la columna "Autorización por rango".

| Oto | orgar por:                  |                                               |                                           | Usuarios: የ       |                         |             | Ν                        | lódulo: 🕐         |             |
|-----|-----------------------------|-----------------------------------------------|-------------------------------------------|-------------------|-------------------------|-------------|--------------------------|-------------------|-------------|
| U   | Isuario 🗸 🤔                 | Permiso 🖋                                     | 0                                         | Seleccionar       |                         |             | ~                        | Seleccionar       | ~           |
| A   | signar todos los po         | ermisos 🛷                                     | 0                                         | Sara Galvan Espir | noza 🔍                  |             | [                        | Transferencias 🛛  |             |
| 1   | Tipo de autori<br>Ninguna 🖌 | tes y aut<br><sub>zación:</sub> 😧<br>Simple ✔ | orizadores [opo<br>Avanzada (por nivel) 🗸 | cional]           | N                       | úmero de au | utorizador               | es: 🕑             | ۲           |
|     | Número<br>2                 | de rango                                      | s: 0                                      |                   |                         |             |                          |                   |             |
|     |                             |                                               |                                           | 2                 |                         |             |                          |                   | -           |
|     |                             |                                               |                                           |                   | Nivel de                | permiso     |                          |                   |             |
|     | PERMISO                     |                                               |                                           | MÓDULO            | CAPTURAR /<br>CONSULTAR |             | ESTATUS<br>DE<br>PERMISO | TIPO AUTORIZACIÓN | ΤΙΡΟ LÍMITE |
|     | Cuentas Banorte /           | Cuentas Propias                               |                                           | Transferencias    |                         |             | Asignado                 | Simple            | Operació    |
|     |                             |                                               |                                           |                   |                         |             |                          |                   |             |
|     |                             |                                               |                                           |                   |                         |             |                          |                   |             |

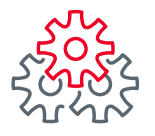

**3** En la columna "Autorización por rango", de clic en **"Pendiente por asignar rango"**.

| Oto | orgar por:                                                                       | Usuarios | s: 🕜            |                  |                        | Mó         | ódulo: 😗                   |   |  |
|-----|----------------------------------------------------------------------------------|----------|-----------------|------------------|------------------------|------------|----------------------------|---|--|
| U   | suario 🖌 💡 Permiso 🖌 🚱                                                           | Selecc   | ionar           |                  |                        | ~ s        | Seleccionar                | ~ |  |
| A   | signar todos los permisos 🛷 (                                                    | Sara Gal | van Espir       | oza 🛛            |                        | Tr         | ransferencias 🛛            |   |  |
|     |                                                                                  |          |                 |                  |                        |            |                            |   |  |
| P   | signar límites y autorizadores [op                                               | ocional  | ]               |                  |                        |            |                            | * |  |
|     | Tipo de autorización:<br>Ninguna  Simple  Avanzada (por nível) Número de rangos: | •        |                 | Nú               | mero de autori         | izadores   | s: 🕐                       |   |  |
|     |                                                                                  |          |                 |                  |                        |            |                            |   |  |
|     |                                                                                  |          |                 |                  |                        |            |                            |   |  |
|     | PERMISO                                                                          |          | MONTO<br>LÍMITE | AUTORIZADOR<br>1 | EXCEPCIÓN<br>AL LIMITE | JTORIZACIO | ón por Rango               |   |  |
|     | Cuentas Banorte / Cuentas Propias                                                | ~        |                 |                  | 1                      | Ø P        | endiente por asignar rango |   |  |
|     |                                                                                  |          |                 |                  | Reg                    | iresar     | Guardar                    |   |  |

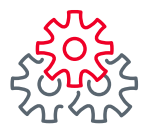

4 Ingresar los rangos de los montos y los autorizadores. Presione el botón de "Aceptar".

|    | Núm<br>2  | ero de rangos: 0          |                        |                 |                  |                        |                              |
|----|-----------|---------------------------|------------------------|-----------------|------------------|------------------------|------------------------------|
|    |           |                           |                        |                 |                  |                        | _                            |
|    | PERMISO   |                           |                        | MONTO<br>LÍMITE | AUTORIZADOR<br>1 | EXCEPCIÓN<br>AL LIMITE | AUTORIZACIÓN POR RANGO       |
|    | Cuentas I | Banorte / Cuentas Propias | ~                      |                 |                  |                        | Pendiente por asignar rango  |
| Ri | ingo1:    |                           | Autorizador 1:         |                 |                  | Aut                    | torizador 2:                 |
|    | Pesos:    | 0.0                       | Seleccionar            |                 |                  | ✓ Se                   | eleccionar                   |
| C  | ólares:   | 0.0                       | No ha seleccionado aut | orizador 1      |                  | No h                   | a seleccionado autorizador 2 |
| Ra | ingo2:    |                           | Autorizador 1:         |                 |                  | Aut                    | torizador 2:                 |
|    | Pesos:    | 0.0                       | Seleccionar            |                 |                  | ~ Se                   | eleccionar                   |
| C  | ólares:   | 0.0                       | No ha seleccionado aut | orizador 1      |                  | No h                   | a seleccionado autorizador 2 |
|    |           |                           |                        |                 |                  |                        | Cancelar Aceptar             |

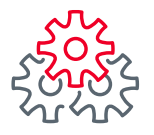

5 Ingresar los rangos de los montos y los autorizadores. Presione el botón de **"Aceptar"**.

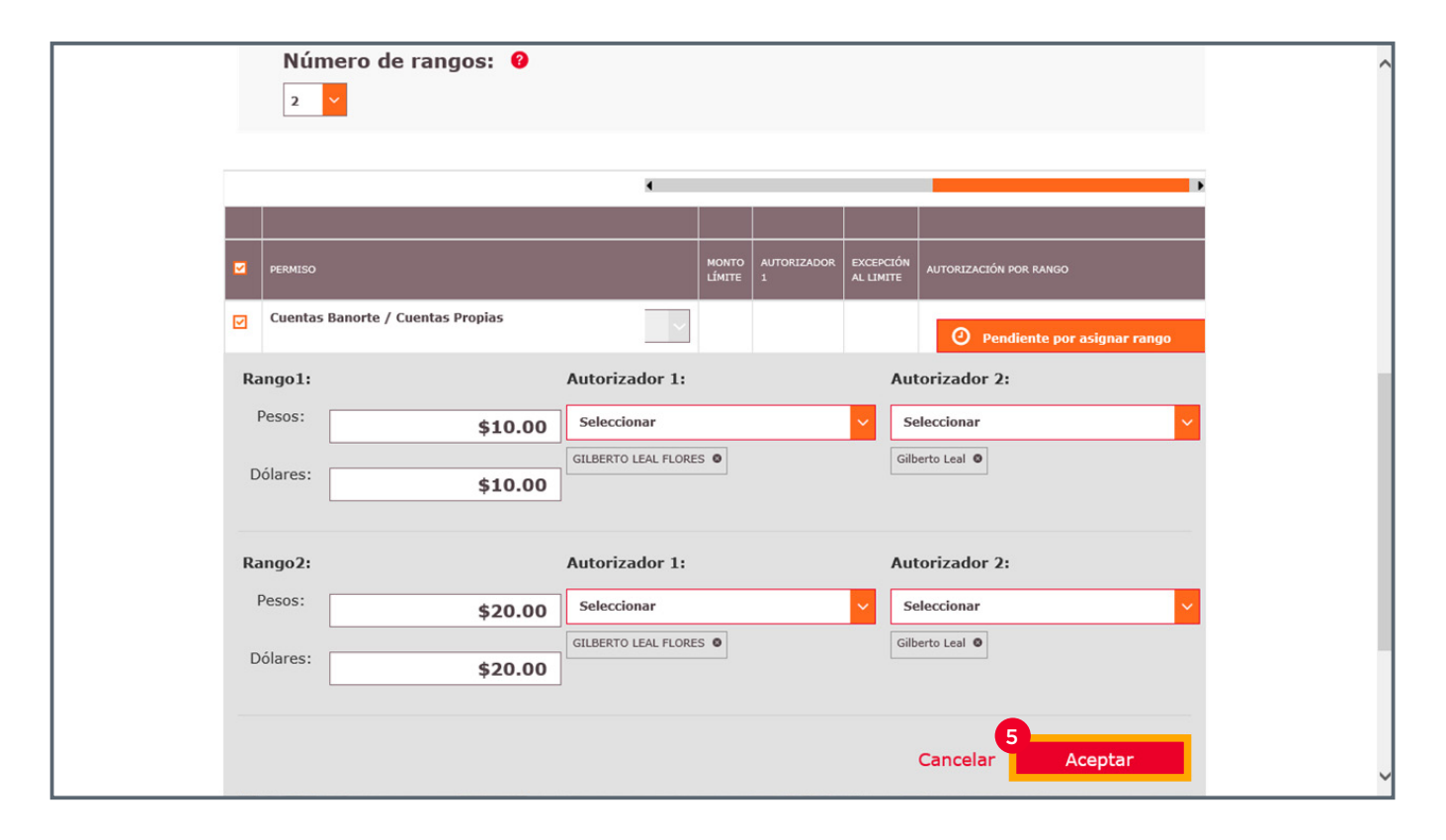

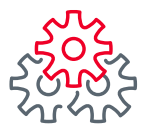

6 Capturar usuario, contraseña y token y dar clic en Guardar.

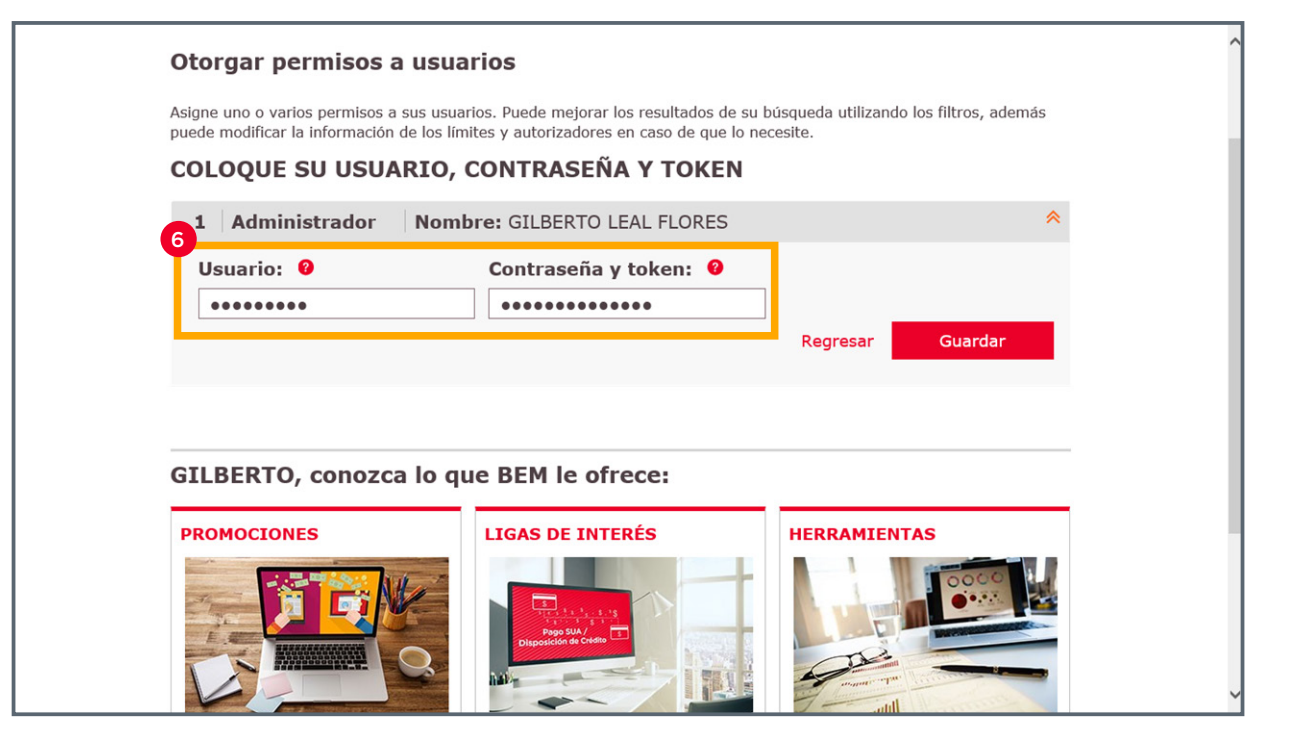

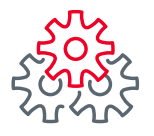

7 Aparecerá un mensaje de confirmación "Acción realizada exitosamente".

| EN SU EMPRESA                                                                                                    | Notificaciones Contacto Ayuda English                                                                                          | Bienvenido, GILBERTO LEAL SALIR<br>[Token: ******304]<br>Fecha último Accesso 11/08/2021 12:30 p. m.<br>Fecha Actuali 11/08/2021 02:30 p. m. |
|----------------------------------------------------------------------------------------------------|----------------------------------------------------------------------------------------------------|----------------------------------------------------------------------------------------------------|
| Consultas   Transferencias                                                                                                    | Pagos   Inversiones   Créditos   S                                                                                             | Servicios   Preferencias   Administrador                                                                                                    |
| Banorte en su Empresa > Administra                                                                                                    | dor > Otorgar permisos a usuarios                                                                                              |                                                                                                    |
| Otorgar permisos a u<br>Asigne uno o varios permisos a su<br>puede modificar la información de<br>SELECCIONE CÓMO DESEA (<br>Recuerde que además d<br>y Configurar seguridad y | Banorte en su Empresa<br>Acción realizada exitosamente<br>OK<br>e otorgar permisos puede Personalizar /<br>y ajustes generales | 7<br>squeda utilizando los filtros, además<br>site.<br>Activar usuarios, Asignar cuentas                                                     |
| Otorgar por:<br>Usuario 🗸 🍳 Permiso 🖋 🎱<br>Asignar todos los permisos 🖋                                                                                                    | Usuarios:<br>Seleccionar<br>Sara Galvan Espinoza                                                                               | Módulo:<br>Seleccionar<br>Transferencias •                                                                                                   |
| Modificar permisos 🧨 Desasignar pe                                                                                                    | ermisos 🗶 Exportar A: txt 🎦 xis                                                                                                | 🕅 Imprimir tabla 🖶 Editar columnas 🔲                                                                                                    |
| Buscar por permiso o módulo                                                                                                    | 0                                                                                                    |                                                                                                    |

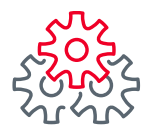

# i Felicidades !

# Ha concluido la Asignagnación de permisos a usuarios

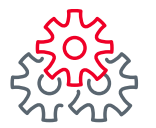

Grupo de servicio Teléfono Ventana de servicio

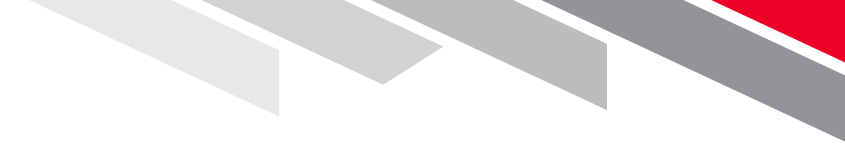

Línea Directa (81) 8156-9640 Lunes a domingo de 7 a 22 hrs.

Línea Directa Transaccional 800-801-2929 Lunes a domingo de 7 a 22 hrs.

Línea GEM (81)1292-1863 Lunes a viernes de 8 a 20 hrs.

Consulte términos, condiciones, comisiones y requisitos de contratación en banorte.com

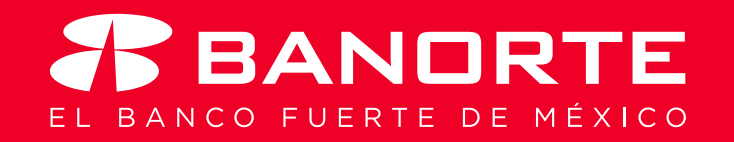